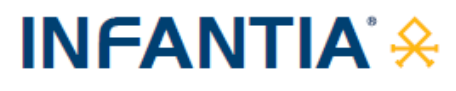

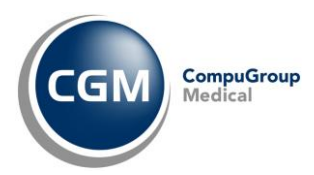

# AUTENTICAZIONE «A DUE FATTORI» PER RICETTA NON A CARICO SSN (RICETTA BIANCA)

| Prescrizione di farmaci non a carico del SSN - Ricetta Bianca Elettronica - Promemoria per il paziente                                                                                                    |                        |                        |         |          |                 |
|----------------------------------------------------------------------------------------------------|------------------------|------------------------|---------|----------|-----------------|
| NRBE                                                                                                    |                        | CODICE FISCALE PAZIENT |         | PIN-NRBE | ■2000<br>授<br>■ |
| COGNOME E NOME DEL PAZIEN                                                                                                    | NTE:                   |                        |         |          |                 |
| INDIRIZZO:                                                                                                    | CAP                    | CITTA                  |         | PROV:    |                 |
| PRESCRIZIONE: 040313076 - TA                                                                                                    | CHIPIRINA OROSOL 10 BS | 1000 MG                |         |          | QTA: 1          |
| PRESENZIONE: MUSTUONE: MUSTUONE: MUSTUONE MUSTUONE |                        |                        |         | TDL: No  |                 |
| NOTE DEL MEDICO:<br>RIPETIBLE PER 10 VOLTE E VALIDA FINO AL: 20/05/2024                                                                                                    |                        |                        |         | RR       |                 |
| PREPARAZIONE FARMACEUTIC                                                                                                    | A.                     |                        |         |          |                 |
| DURATA TRATTAMENTO: MODALITA IMPIEGO:                                                                                                    |                        |                        |         |          |                 |
| QUESITO DIAGNOSTICO:                                                                                                    |                        |                        |         |          |                 |
| COGNOME E NOME DEL MEDICO: CODICE FISCALE                                                                                                    |                        |                        |         |          | E FISCALE       |
| INDIRIZZO DELLO STUDIO E NUMERO DI TELEFONO                                                                                                    |                        |                        | 1111 UU |          |                 |
| N ISCRIZIONE ALRO: OR000387                                                                                                    |                        |                        |         | R000387  |                 |
| DATA COMPILAZIONE: 20/11/2023 Rilasciata ai sensi del DM del 30 dicembre 2020 Pagina 1 di 1                                                                                                    |                        |                        |         |          |                 |

#### **SOMMARIO**

| 1 | PRE | MESSA                                              | 2 |
|---|-----|----------------------------------------------------|---|
| 2 | OPE | RATIVITA' PRELIMINARE SUL PORTALE APSS P.A. TRENTO | 2 |
| 3 | OPE | RATIVITA' IN CARTELLA CLINICA                      | 2 |
| 3 | .1  | Aggiornamento CGM AMPERE 4.7.0                     | 2 |
| 3 | .2  | Invio/Annullamento prescrizione                    | 3 |
| З | .3  | Mancato invio prescrizione                         | 4 |

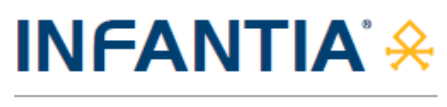

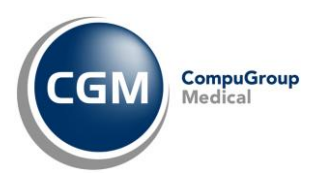

## **1 PREMESSA**

A partire dal 1° febbraio 2024, per un adeguamento normativo (*Decreto MEF 8 giugno 2023*), è necessario attivare la nuova modalità di **autenticazione ai servizi per la prescrizione della ricetta NON a carico del SSN** (ricetta bianca).

Le modifiche richieste prevedono l'adozione di un'autenticazione multi-fattore ovvero, oltre all'autenticazione tramite username e password al gestionale di cartella clinica, è previsto l'inserimento di un codice alfanumerico (codice ID-Sessione) da recuperare sul portale di autenticazione "FedERa" di Lepida S.c.p.A. per conto della Regione Emilia-Romagna.

## 2 OPERATIVITA' PRELIMINARE SUL PORTALE FEDERA

Sul portale regionale **"FedERa"** sarà possibile recuperare il **codice alfanumerico (codice ID-Sessione)** da inserire in fase di **prescrizione** della **ricetta NON a carico del SSN (ricetta bianca)**.

\_ \_ \_ \_ \_ \_ \_ \_

Nel caso ci fossero dubbi/difficoltà nell'eseguire la procedura, è possibile **contattare** il servizio **di** Assistenza Tecnica di Lepida S.c.p.A. al Numero Verde 800 179 944.

## **3 OPERATIVITA' IN CARTELLA CLINICA**

#### 3.1 Aggiornamento CGM SOLE 4.7.0

Al fine di ottemperare alle novità normative indicate, sarà necessario aggiornare il proprio add-on CGM SOLE alla versione 4.7.0.

Procedere come di seguito descritto:

- fare clic sul seguente LINK per prelevare il file di aggiornamento
- chiudere INFANTIA se aperto
- fare doppio clic sul file solesetupinfantia (solesetupinfantia.exe)
- seguire le indicazioni a video, attendere il termine delle operazioni e fare clic su Fine
- eseguire l'aggiornamento su tutte le postazioni seguendo le indicazioni appena fornite
- ad ogni installazione, chiudere INFANTIA su tutti gli altri computer in studio.

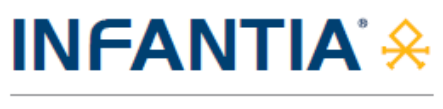

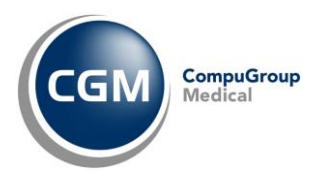

### 3.2 Invio/Annullamento prescrizione

Dopo l'aggiornamento dell'add-on CGM SOLE, di fatto l'operatività in **INFANTIA** non cambia se non nella fase di **invio o annullamento prescrizione NON a carico del SSN** (solo la prima volta nella sessione di lavoro in corso), quando:

• comparirà a video la richiesta di inserimento del codice ID-Sessione

| Integrazione Progetto SOLE                                          | <b>—</b> |
|---------------------------------------------------------------------|----------|
| Inserire l'ID-Sessione SAR ricevuto dal portale dei servizi<br>SOLE | ОК       |
|                                                                     | Annulla  |
|                                                                     |          |
|                                                                     |          |

 accedere al portale regionale "FedERa" e recuperare il codice alfanumerico (codice ID-Sessione) da inserire in fase di prescrizione della ricetta NON a carico del SSN (ricetta bianca), nel campo all'interno della maschera presente a video nel gestionale di cartella clinica e premere Conferma

| Inserire l'ID-Sessione SAR ricevuto dal portale dei servizi OK Annulla 16D5E12FDF653DE7 | Integrazione Progetto SOLE                                          | ×             |
|-----------------------------------------------------------------------------------------|---------------------------------------------------------------------|---------------|
| 16D5E12FDF653DE7                                                                        | Inserire l'ID-Sessione SAR ricevuto dal portale dei servizi<br>SOLE | OK<br>Annulla |
|                                                                                         | 16D5E12FDF653DE7                                                    |               |

cioè, che INFANTIA non venga chiuso).

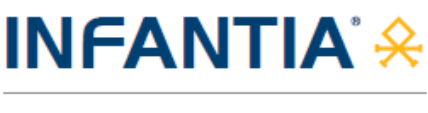

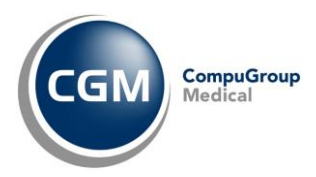

#### 3.3 Mancato invio prescrizione

Nel caso in cui l'invio della prescrizione non vada a buon fine (ad esempio a causa dell'inserimento di un ID-Sessione non valido o scaduto), verrà visualizzato uno tra i seguenti messaggi:

- "Errore ID-Sessione SAR non inserito. Ritentare l'operazione inserendo un ID-Sessione SAR valido."
- "Errore ID-Sessione SAR non valido. Ritentare l'operazione inserendo un ID-Sessione SAR valido."
- *"Errore ID-Sessione SAR scaduto. Ritentare l'operazione inserendo un ID-Sessione SAR valido."*

| Invio pres           | crizioni S            | OLE                                                                                   |           |        |
|----------------------|-----------------------|---------------------------------------------------------------------------------------|-----------|--------|
| 🔥 Att                | enzione               | ! Si è verificato il seguente errore                                                  |           |        |
| ID-Sessi<br>Ritentar | ione SAR<br>e l'opera | zione inserendo un ID-Sessione SAR valido                                             |           |        |
|                      | Invio pre             | scrizioni SOLE                                                                        |           |        |
| Dettag<br>Prescriz   | 🔥 Atl                 | tenzione! Si è verificato il seguente errore                                          |           |        |
| E Fend               | ID-Sess<br>Ritentar   | ione SAR non valido<br>re l'operazione inserendo un ID-Sessione SAR valido            | ^         |        |
|                      |                       | Invio prescrizioni SOLE                                                               |           |        |
|                      | Dettag                | Attenzione! Si è verificato il seguente errore                                        |           |        |
| <u>A</u> nn          | Fend                  | ID-Sessione SAR scaduto<br>Ritentare l'operazione inserendo un ID-Sessione SAR valido |           | <      |
|                      |                       | Dettaglio prescrizione a Assistitoprova Modena Uno                                    |           |        |
|                      |                       | Prescrizione                                                                          | Qta       |        |
|                      | <u>A</u> nn           | Fridex Coll fl 1 mg/ml 5 ml                                                           | 1         |        |
|                      |                       | <u>A</u> nnulla stampa <u>R</u> itenta invio <u>S</u> tamp                            | a ricetta | bianca |

Premendo il pulsante **"Ritenta invio"** si potrà procedere nuovamente nell'**inserimento dell'ID-Sessione** (se necessario, accedere prima al portale regionale **"FedERa"** e **recuperare** il **codice alfanumerico**, **ID-Sessione**).

Qualora invece si prema **"Stampa ricetta bianca"** il software di cartella clinica permetterà la **stampa della ricetta bianca personale** (*non dematerializzata*).